## **MAP Remote Testing Troubleshooting**

- If the Chromebook is reading aloud the text on the screen: Hold down Ctrl and then Alt and then Z at the same time During the MAP test you may have to do that twice
- If the Chromebook website is not showing on the full screen:
  Hold down Ctrl and then Shift and then 0 (zero)
- To change the Chromebook to high contrast mode:
  Hold down Ctrl and then Search and then H
- 4. If a scholar sees an all-white screen on their Chromebook:Press the refresh button (above the number 4)